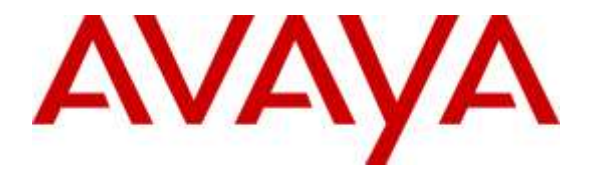

Avaya Solution & Interoperability Test Lab

# Application Notes for TelStrat Engage 5.2 with Avaya Aura® Communication Manager 7.0 and Avaya Aura® Application Enablement Services 7.0 and Avaya 9600 Series IP Deskphone for On-Demand Recording – Issue 1.0

### Abstract

These Application Notes describe the configuration steps required for TelStrat Engage 5.2 to interoperate with Avaya Aura® Communication Manager 7.0 and Avaya Aura® Application Enablement Services 7.0 and Avaya 9600 Series IP Deskphones for on-demand recording. TelStrat Engage is a call recording solution.

In the compliance testing, TelStrat Engage used the Telephony Services Application Programming Interface from Avaya Aura® Application Enablement Services to monitor skill groups and agent stations on Avaya Aura® Communication Manager, the port mirroring method to capture the media associated with the monitored agents with Avaya 9600 Series IP Deskphones for call recording, and the Web and Push interfaces from the Avaya 9600 Series IP Deskphones to activate and deactivate on-demand call recording.

Information in these Application Notes has been obtained through DevConnect compliance testing and additional technical discussions. Testing was conducted via the DevConnect Program at the Avaya Solution and Interoperability Test Lab.

# 1. Introduction

These Application Notes describe the configuration steps required for TelStrat Engage 5.2 to interoperate with Avaya Aura® Communication Manager 7.0 and Avaya Aura® Application Enablement Services 7.0 and Avaya 9600 Series IP Deskphones for on-demand recording. TelStrat Engage is a call recording solution.

In the compliance testing, TelStrat Engage used the Telephony Services Application Programming Interface (TSAPI) from Avaya Aura® Application Enablement Services to monitor skill groups and agent stations on Avaya Aura® Communication Manager, the port mirroring method to capture the media associated with the monitored agents with Avaya 9600 Series IP Deskphones for call recording, and the Web and Push interfaces from the Avaya 9600 Series IP Deskphones to activate and deactivate on-demand call recording.

The TSAPI interface is used by TelStrat Engage to monitor skill groups and agent stations on Avaya Aura® Communication Manager. When there is an active call at the monitored agent, TelStrat Engage is informed of the call via event reports from the TSAPI interface. TelStrat Engage starts the call recording by using the replicated media from the port mirroring method. The TSAPI event reports are also used to determine when to stop the call recordings.

The Web and Push interfaces are used by Telstrat Engage to provide activation and deactivation of call recording options via the agents' Avaya 9600 Series IP Deskphones.

# 2. General Test Approach and Test Results

The feature test cases were performed both automatically and manually. Upon start of the Engage application, the application automatically requested monitoring on skill groups and agent stations and performed device queries using TSAPI.

For the manual part of the testing, each call was handled manually on the agent telephone with generation of unique audio content for the recordings, and with manual actions to activate/deactivate saving of conversations. Necessary user actions such as hold and resume were performed from the agent telephones to test the different call scenarios. The serviceability test cases were performed manually by disconnecting/reconnecting the Ethernet connection to Engage.

The verification of tests included use of Engage logs for proper message exchanges, and use of the Engage web interface for proper logging and playback of calls.

DevConnect Compliance Testing is conducted jointly by Avaya and DevConnect members. The jointly-defined test plan focuses on exercising APIs and/or standards-based interfaces pertinent to the interoperability of the tested products and their functionalities. DevConnect Compliance Testing is not intended to substitute full product performance or feature testing performed by DevConnect members, nor is it to be construed as an endorsement by Avaya of the suitability or completeness of a DevConnect member's solution.

### 2.1. Interoperability Compliance Testing

The interoperability compliance test included feature and serviceability testing.

The feature testing focused on verifying the following on Engage:

- Handling of TSAPI messages in areas of event notification and value queries.
- Proper recording, logging, and playback of calls for scenarios involving inbound, outbound, internal, external, ACD, non-ACD, hold, resume, G.711 and G.729 codec, forwarding, service observing, long duration, multiple calls, multiple agents, conference, and transfer.
- Proper display of phone pages and begin/end/cancel of call recordings from the agent telephones.

The serviceability testing focused on verifying the ability of Engage to recover from adverse conditions, such as disconnecting/reconnecting the Ethernet connection to Engage.

### 2.2. Test Results

All test cases were executed, and the following were observations on Engage:

- In the blind conference scenario, there is at most one recording entry for the conferencefrom agent, and the agent needs to initiate the Conversation Save during the initial conversation with the customer, as the option is not provided after the conference action completes.
- In the attended transfer and conference scenarios, there are at most two recording entries for the from-agent, and the from-agent needs to select Conversation Save during the private conversation with the to-agent if that conversation is desired to be saved.
- This release of Engage does not support recording of unparked calls.

### 2.3. Support

Technical support on Engage can be obtained through the following:

- **Phone:** (972) 633-4548
- Email: <u>support@telstrat.com</u>

# 3. Reference Configuration

The configuration used for the compliance testing is shown in **Figure 1**. The RTP streams for agents with 9600 Series IP Deskphones were mirrored from the layer 2 switch, and replicated over to Engage.

The configuration of Session Manager is performed via the web interface of System Manager. The detailed administration of basic connectivity between Communication Manager, Application Enablement Services, System Manager, Session Manager, and of contact center devices are not the focus of these Application Notes and will not be described. In addition, the port mirroring of the layer 2 switch is also outside the scope of these Application Notes and will not be described.

In the compliance testing, Engage monitored the skill groups and agent station extensions shown in the table below.

| Device Type   | Extension    |
|---------------|--------------|
| VDN           | 60001, 60002 |
| Skill Group   | 61001, 61002 |
| Supervisor    | 65000        |
| Agent ID      | 65881, 65882 |
| Agent Station | 65001, 66002 |

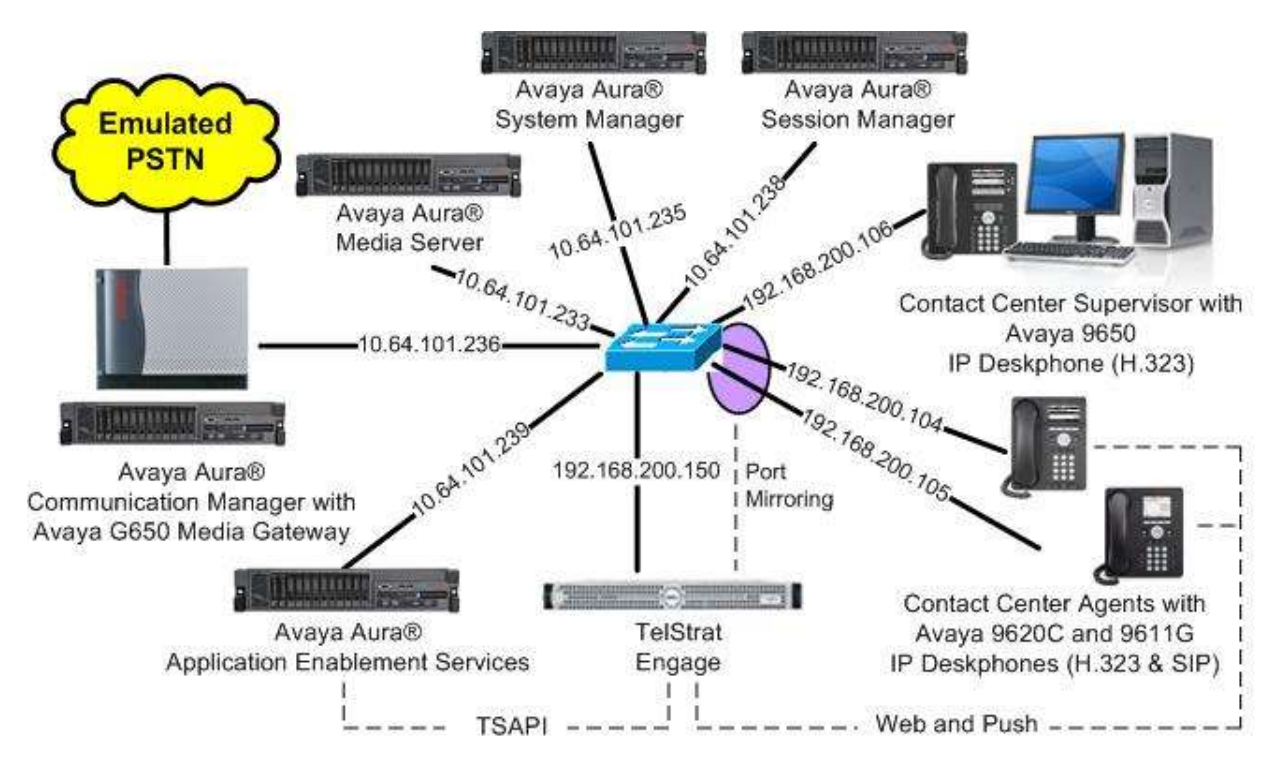

#### Figure 1: Compliance Testing Configuration

| TLT; Reviewed: | Solution & Interoperability Test Lab Application Notes | 4 of 31        |
|----------------|--------------------------------------------------------|----------------|
| SPOC 5/9/2016  | ©2016 Avaya Inc. All Rights Reserved.                  | Engage-Demand7 |

# 4. Equipment and Software Validated

The following equipment and software were used for the sample configuration provided:

| Equipment/Software                                                                                                    | Release/Version                                                  |
|----------------------------------------------------------------------------------------------------|------------------------------------------------------------------|
| Avaya Aura® Communication Manager in Virtual Environment                                                                                                    | 7.0 SP1<br>(7.0.0.1.0.441.22477)                                 |
| Avaya G650 Media Gateway                                                                                                    | NA                                                               |
| Avaya Aura® Media Server in<br>Virtual Environment                                                                                                    | 7.7.0.236                                                        |
| Avaya Aura® Application Enablement Services in Virtual Environment                                                                                                    | 7.0 Patch 1<br>(7.0.0.0.1.13)                                    |
| Avaya Aura® Session Manager in<br>Virtual Environment                                                                                                    | 7.0<br>(7.0.0.0.700007)                                          |
| Avaya Aura® System Manager in<br>Virtual Environment                                                                                                    | 7.0<br>(7.0.0.0.4036)                                            |
| Avaya 9620C & 9650 IP Deskphones (H.323)                                                                                                    | 3.250A                                                           |
| Avaya 9611G IP Deskphone (SIP)                                                                                                    | 7.0.0.39                                                         |
| <ul> <li>TelStrat Engage on</li> <li>Windows Server 2008</li> <li>VOIPEngine Module</li> <li>Microsoft SQL Server 2012</li> <li>Avaya TSAPI Windows Client (csta32.dll)</li> </ul> | 5.2.0.14<br>R2 Standard<br>5.2.0.16<br>11.0.2100.60<br>7.0.0.131 |

# 5. Configure Avaya Aura® Communication Manager

This section provides the procedures for configuring Communication Manager. The procedures include the following areas:

- Verify license
- Administer CTI link

### 5.1. Verify License

Log in to the System Access Terminal to verify that the Communication Manager license has proper permissions for features illustrated in these Application Notes. Use the "display system-parameters customer-options" command to verify that the **Computer Telephony Adjunct Links** customer option is set to "y" on **Page 4**. If this option is not set to "y", then contact the Avaya sales team or business partner for a proper license file.

```
display system-parameters customer-options
                                                               Page
                                                                      4 of 12
                               OPTIONAL FEATURES
                                         Audible Message Waiting? y
Authorization Codes? y
   Abbreviated Dialing Enhanced List? y
       Access Security Gateway (ASG)? n
       Analog Trunk Incoming Call ID? y
A/D Grp/Sys List Dialing Start at 01? y
                                                                CAS Main? n
Answer Supervision by Call Classifier? y
                                                       Change COR by FAC? n
                                ARS? y Computer Telephony Adjunct Links? y
                ARS/AAR Partitioning? y Cvg Of Calls Redirected Off-net? y
                                                             DCS (Basic)? y
         ARS/AAR Dialing without FAC? n
                                                      DCS Call Coverage? y
         ASAI Link Core Capabilities? n
         ASAI Link Plus Capabilities? n
                                                     DCS with Rerouting? y
      Async. Transfer Mode (ATM) PNC? n
 Async. Transfer Mode (ATM) Trunking? n Digital Loss Plan Modification? y
                                                                DS1 MSP? y
             ATM WAN Spare Processor? n
                                ATMS? y
                                                   DS1 Echo Cancellation? v
                 Attendant Vectoring? y
```

### 5.2. Administer CTI Link

Add a CTI link using the "add cti-link n" command, where "n" is an available CTI link number. Enter an available extension number in the **Extension** field. Note that the CTI link number and extension number may vary. Enter "ADJ-IP" in the **Type** field, and a descriptive name in the **Name** field. Default values may be used in the remaining fields.

```
add cti-link 1 Page 1 of 3
CTI Link: 1
Extension: 60111
Type: ADJ-IP
COR: 1
Name: AES CTI Link
COR: 1
```

### 6. Configure Avaya Aura® Application Enablement Services

This section provides the procedures for configuring Application Enablement Services. The procedures include the following areas:

- Launch OAM interface
- Verify license
- Administer TSAPI link
- Administer Engage user
- Disable security database
- Restart TSAPI service
- Obtain Tlink name

#### 6.1. Launch OAM Interface

Access the OAM web-based interface by using the URL "https://ip-address" in an Internet browser window, where "ip-address" is the IP address of the Application Enablement Services server.

The **Please login here** screen is displayed. Log in using the appropriate credentials.

| Please login her | ve:                |               |         |    |  |  |
|------------------|--------------------|---------------|---------|----|--|--|
| Please login her | e:                 |               |         |    |  |  |
| licern           |                    |               |         |    |  |  |
| Useri            | ame                |               |         |    |  |  |
| Passv            | vord               |               |         |    |  |  |
|                  | Login Rese         | :t            |         |    |  |  |
|                  |                    |               |         |    |  |  |
|                  |                    |               |         |    |  |  |
|                  |                    |               |         |    |  |  |
| Copyright © 2    | 009-2015 Avaya Ind | :, All Right: | Reserve | d. |  |  |

The Welcome to OAM screen is displayed next.

| AVAYA Appli                        | cation Enablement Services<br>Management Console                                                                          | Welcome: User<br>Last login: Tue Jan 19 09:23:33 2016 from 192.168.200.20<br>Number of prior failed login attempts: 0<br>HostName/IP: aes7/10.64.101.239<br>Server Offer Type: VIRTUAL_APPLIANCE_ON_VMWARE<br>SW Version: 7.0.0.0.1.13<br>Server Date and Time: Tue Jan 19 09:24:20 EST 2016<br>HA Status: Not Configured |
|------------------------------------|----------------------------------------------------------------------------------------------------|----------------------------------------------------------------------------------------------------|
| Home                               |                                                                                                    | Home   Help   Logout                                                                                                    |
| > AE Services                      |                                                                                                    |                                                                                                    |
| Communication Manager<br>Interface | Welcome to OAM                                                                                                    |                                                                                                    |
| High Availability                  | The AE Services Operations, Administration, and                                                                           | Management (OAM) Web provides you with                                                                                                    |
| Licensing                          | tools for managing the AE Server. OAM spans the                                                                           | e following administrative domains:                                                                                                    |
| Maintenance                        | <ul> <li>AE Services - Use AE Services to manage<br/>on the AE Server</li> </ul>                                          | all AE Services that you are licensed to use                                                                                                    |
| Networking                         | Communication Manager Interface - Use C     writeb econoction and dialata                                                 | Communication Manager Interface to manage                                                                                                    |
| » Security                         | High Availability - Use High Availability to                                                                              | manage AE Services HA.                                                                                                    |
| > Status                           | Licensing - Use Licensing to manage the li     Maintenance - Use Maintenance to manage                                    | cense server.<br>e the routine maintenance tasks.                                                                                                    |
| ▶ User Management                  | <ul> <li>Networking - Use Networking to manage t</li> <li>Security - Use Security to manage Linux u</li> </ul>            | he network interfaces and ports.<br>iser accounts, certificate, host authentication                                                                                                    |
| Vtilities                          | and authorization, configure Linux-PAM (P<br>so on.                                                                       | luggable Authentication Modules for Linux) and                                                                                                    |
| . Help                             | Status - Use Status to obtain server status                                                                               | s infomations.                                                                                                    |
| P neip                             | <ul> <li>Oser Management - Ose Oser Management</li> <li>Services user-related resources.</li> </ul>                       | t to manage AE Services users and AE                                                                                                    |
|                                    | <ul> <li>Utilities - Use Utilities to carry out basic co</li> <li>Help - Use Help to obtain a few tips for usi</li> </ul> | nnectivity tests.<br>ing the OAM Help system                                                                                                    |
|                                    | Depending on your business requirements, these<br>administrator for all domains, or a separate admi                       | administrative domains can be served by one<br>inistrator for each domain.                                                                                                    |

### 6.2. Verify License

Select Licensing  $\rightarrow$  WebLM Server Access in the left pane, to display the applicable WebLM server log in screen (not shown). Log in using the appropriate credentials, and navigate to display installed licenses (not shown).

| avaya                                          | Application Enabl<br>Managemen                                                                              | ement Services    | Welcome: User<br>Last login: Tue Jan 19 09:23:33 2016 from 192.168.200.20<br>Number of prior failed login attempts: 0<br>HostName/IP: aes7/10.64.101.239<br>Server Offer Type: VIRTUAL_APPLIANCE_ON_VMWARE<br>SW Version: 7.0.0.0.1.13<br>Server Date and Time: Tue Jan 19 09:24:20 EST 2016<br>HA Status: Not Configured |  |  |
|------------------------------------------------|----------------------------------------------------------------------------------------------------|-------------------|----------------------------------------------------------------------------------------------------|--|--|
| Licensing                                      |                                                                                                    |                   | Home   Help   Logout                                                                                                    |  |  |
| ▶ AE Services<br>Communication Ma<br>Interface | nager Licensing                                                                                             |                   |                                                                                                    |  |  |
| High Availability                              | Availability If you are setting up and maintaining the WebLM, you need to use the following:                |                   | you need to use the following:                                                                                                    |  |  |
| ▼ Licensing                                    | WebLM Ser                                                                                                   | ver Address       | -                                                                                                    |  |  |
| WebLM Server Ad                                | Server Address If you are importing, setting up and maintaining the license, you need to use the following: |                   |                                                                                                    |  |  |
| WebLM Server /                                 | • WebLM Ser                                                                                                 | ver Access        |                                                                                                    |  |  |
| Reserved Licenses                              | Reserved Licenses If you want to administer TSAPI Reserved Licenses or DMCC Reserved Licenses, you need to  |                   | es or DMCC Reserved Licenses, you need to                                                                                                    |  |  |
| Maintenance                                    | use the following:                                                                                          |                   |                                                                                                    |  |  |
| Networking                                     | Reserved L                                                                                                  | Reserved Licenses |                                                                                                    |  |  |

Solution & Interoperability Test Lab Application Notes ©2016 Avaya Inc. All Rights Reserved. Select Licensed products  $\rightarrow$  APPL\_ENAB  $\rightarrow$  Application\_Enablement in the left pane, to display the Application Enablement (CTI) screen in the right pane.

Verify that there are sufficient licenses for **TSAPI Simultaneous Users** and **Device Media and Call Control**, as shown below. Note that the TSAPI license is used for device monitoring, and the DMCC license is used for the virtual IP softphones.

| System Manager 7.0                         |                                                             |                 |                                                                                                    |  |  |
|--------------------------------------------|-------------------------------------------------------------|-----------------|----------------------------------------------------------------------------------------------------|--|--|
| e Licenses                                 |                                                             |                 |                                                                                                    |  |  |
| Multi M Harris                             | Application Enablement (CTI) - I                            | Release: 7 - 5  | 10: 10503000 Stan                                                                                                    |  |  |
| WEDDM Home                                 |                                                             |                 |                                                                                                    |  |  |
| Install license                            | You are here: Licensed Products > Application               | _Enablement > V | iew License Capacity                                                                                                    |  |  |
| Licensed products                          | icense installed on: October 12, 2015 2:21:49 PM -05:00     |                 |                                                                                                    |  |  |
| APPL_ENAB                                  |                                                             |                 |                                                                                                    |  |  |
| <ul> <li>Application_Enablement</li> </ul> | License File Host IDs: V1-19-37-80-8F-BF                    |                 |                                                                                                    |  |  |
| View license capacity                      |                                                             | aavate mee      |                                                                                                    |  |  |
| View peak usage                            | Licensed Features                                           |                 |                                                                                                    |  |  |
| COMMUNICATION_MANAGER                      | Licensed reatures                                           |                 |                                                                                                    |  |  |
| Communication_Manager                      | 10 Harms C Channe All and                                   |                 |                                                                                                    |  |  |
| Call_Center                                | To thems & Show All Y                                       | Envirotion dat  | a bloomed consulty                                                                                                    |  |  |
| Configure Centralized Licensing            | Collan asat                                                 | Capitaboli dat  | e creace capacity                                                                                                    |  |  |
| MSR                                        | VALUE_AES_CVLAN_ASA1                                        | permanent       | 16                                                                                                    |  |  |
| Media_Server                               | Unified CC API Desktop Edition                              | permanent       | 1000                                                                                                    |  |  |
| SessionManager                             | AES ADVANCED SMALL SWITCH                                   |                 | 2                                                                                                    |  |  |
| SessionManager                             | VALUE_AES_AEC_SMALL_ADVANCED                                | permanent       | 3                                                                                                    |  |  |
| Uninstall license                          | CVLAN Proprietary Links<br>VALUE AES PROPRIETARY LINKS      | permanent       | 16                                                                                                    |  |  |
| Server properties                          |                                                             |                 | SmallServerTypes:                                                                                                    |  |  |
| kerteuts<br>leip for Installed Product     | Product Notes<br>VALUE_NOTES                                | permanent       | BeSJüdr,SSJüdr,SGreinermichtereutgebopt,Cs<br>MediumsServerTypes:<br>ibmx306;ibmx305;di380g3;di385g1;di385g2;u<br>rrustedApplications: IPS_001, BasicUnrestricted<br>DMCUnrestricted; IXP_001, BasicUnrestricted<br>DMCUnrestricted; IXP_001, BasicUnrestricted,<br>DMCUnrestricted; ICE_001, BasicUnrestricted,<br>DMCUnrestricted; CE_001, BasicUnrestricted,<br>DMCUnrestricted; CE_001, BasicUnrestricted,<br>DMCUnrestricted; CE_001, BasicUnrestricted,<br>DMCUnrestricted; CE_001, BasicUnrestricted,<br>DMCUnrestricted; CSPC_001, BasicUnrestricted,<br>DMCUnrestricted; VP_001, BasicUnrestricted,<br>DMCUnrestricted; VP_001, BasicUnrestricted,<br>DMCUnrestricted; VP_001, BasicUnrestricted,<br>DMCUnrestricted; VP_001, BasicUnrestricted,<br>DMCUnrestricted; VP_001, BasicUnrestricted, |  |  |
|                                            |                                                             |                 | CCE_001, BasicUnrestricted, AdvancedUnrestri<br>CSI_T1_001, BasicUnrestricted, AdvancedUnr<br>CSI_T2_001, BasicUnrestricted, AdvancedUnr<br>AVAYAVERINT_001, BasicUnrestricted, Advance<br>DMCUnrestricted, CCT_ELITE_CALL_CTR1_001<br>AdvancedUnrestricted, DMCUnrestricted, Agen<br>BasicUnrestricted, AdvancedUnrestricted, DMC<br>AdvancedUnrestricted, DMCUnrestricted, Agen<br>BasicUnrestricted, AdvancedUnrestricted, Agen<br>BasicUnrestricted, AdvancedUnrestricted, Agen<br>BasicUnrestricted, AdvancedUnrestricted, Agen                                                                                                    |  |  |
|                                            | AES ADVANCED LARGE SWITCH<br>VALUE_AES_AEC_LARGE_ADVANCED   | permanent       | 3                                                                                                    |  |  |
|                                            | TSAPI Simultaneous Usera<br>VALUE_AES_TSAPI_USERS           | permanent       | 1000                                                                                                    |  |  |
|                                            | DLG<br>VALUE_AES_DLG                                        | permanent       | 16                                                                                                    |  |  |
|                                            | Device Media and Call Control<br>VALUE_AES_DMCC_DMC         | permanent       | 1000                                                                                                    |  |  |
|                                            | AES ADVANCED MEDIUM SWITCH<br>VALUE AES AEC MEDIUM ADVANCED | permanent       | 3                                                                                                    |  |  |
|                                            | <                                                           |                 | >                                                                                                    |  |  |

#### 6.3. Administer TSAPI Link

Select AE Services  $\rightarrow$  TSAPI  $\rightarrow$  TSAPI Links from the left pane of the Management Console, to administer a TSAPI link. The TSAPI Links screen is displayed, as shown below. Click Add Link.

| avaya                                                     | Application E | plication Enablement Services<br>Management Console |                | Welcome: User<br>Last login: Tue<br>Number of prio<br>HostName/IP:<br>Server Offer T<br>SW Version: 7.<br>Server Date ar<br>HA Status: Not | r<br>Jan 19 09:23:33 2016 fror<br>r failed login attempts: 0<br>aes7/10.64.101.239<br>ype: VIRTUAL_APPLIANCE_<br>.0.0.0.1.13<br>nd Time: Tue Jan 19 09:24:<br>Configured | n 192.168.200.20<br>_ON_VMWARE<br>:20 EST 2016 |
|-----------------------------------------------------------|---------------|-----------------------------------------------------|----------------|----------------------------------------------------------------------------------------------------|----------------------------------------------------------------------------------------------------|------------------------------------------------|
| AE Services   TSAPI                                       | TSAPI Links   |                                                     |                |                                                                                                    | Ноте                                                                                                    | Help   Logout                                  |
| * AE Services                                             |               |                                                     |                |                                                                                                    |                                                                                                    |                                                |
| ) CVLAN                                                   | TSAPI Lin     | ks                                                  |                |                                                                                                    |                                                                                                    |                                                |
| ▶ DLG                                                     | Link          | Switch Connection                                   | Switch         | CTI Link #                                                                                                    | ASAI Link Version                                                                                                    | Security                                       |
| ► DMCC                                                    | Add Link      | Edit Link Delete Link                               | P. Constraints |                                                                                                    |                                                                                                    |                                                |
| » SMS                                                     |               |                                                     |                |                                                                                                    |                                                                                                    |                                                |
| * TSAPI                                                   |               |                                                     |                |                                                                                                    |                                                                                                    |                                                |
| <ul> <li>TSAPI Links</li> <li>TSAPI Properties</li> </ul> | 25            |                                                     |                |                                                                                                    |                                                                                                    |                                                |

The Add TSAPI Links screen is displayed next.

The **Link** field is only local to the Application Enablement Services server, and may be set to any available number. For **Switch Connection**, select the relevant switch connection from the drop-down list. In this case, the existing switch connection "cm7" is selected. For **Switch CTI Link Number**, select the CTI link number from **Section 5.2**. Retain the default values in the remaining fields.

| avaya                           | Application Enablement Services<br>Management Console | Welcome: User<br>Last login: Tue Jan 19 09:23:33 2016 from 192.168.200.20<br>Number of prior failed login attempts: 0<br>HostName/IP: aes7/10.64.101.239<br>Server Offer Type: VIRTUAL_APPLIANCE_ON_VMWARE<br>SW Version: 7.0.0.0.1.13<br>Server Date and Time: Tue Jan 19 09:24:20 EST 2016<br>HA Status: Not Configured |
|---------------------------------|-------------------------------------------------------|----------------------------------------------------------------------------------------------------|
| AE Services   TSAPI             | TSAPI Links                                           | Home   Help   Logout                                                                                                    |
| ▼ AE Services                   |                                                       |                                                                                                    |
| VLAN                            | Add TSAPI Links                                       |                                                                                                    |
| ▶ DLG                           | link 1 V                                              |                                                                                                    |
| ► DMCC                          | Switch Connection                                     |                                                                                                    |
| ) SMS                           | Switch CTI Link Number 1                              |                                                                                                    |
| * TSAPI                         | ASAI Link Version 7 🔻                                 |                                                                                                    |
| TSAPI Links     TSAPI Propertie | Security Unencrypted                                  |                                                                                                    |
| ) TWS                           | Appry changes Cancel changes                          |                                                                                                    |
| Communication M                 | anager                                                |                                                                                                    |

#### 6.4. Administer Engage User

Select User Management  $\rightarrow$  User Admin  $\rightarrow$  Add User from the left pane, to display the Add User screen in the right pane.

Enter desired values for User Id, Common Name, Surname, User Password, and Confirm Password. For CT User, select "Yes" from the drop-down list. Retain the default value in the remaining fields.

| User Management   User Admin   Add U                                                                                     | Jser<br>udd User                                                                                                    |                         | Home   Help   Logout |
|----------------------------------------------------------------------------------------------------|----------------------------------------------------------------------------------------------------|-------------------------|----------------------|
| > AE Services                                                                                                    | udd llser                                                                                                    |                         |                      |
| Communication Manager<br>Interface<br>High Availability                                                                  | ields mark ed with * can i<br>* User Id                                                                                                    | not be empty.<br>engage |                      |
| Licensing Maintenance Networking Security                                                                                | * Common Name<br>* Surname<br>* User Password                                                                                                    | engage<br>engage        |                      |
| > Status A<br>▼ User Management A                                                                                        | Admin Note                                                                                                    | None T                  |                      |
| Service Admin User Admin Add User Change User Password List All Users Modify Default Users Search Users Utilities Help E | Susiness Category<br>Car License<br>CM Home<br>CSS Home<br>CSS Home<br>CT User<br>Department Number<br>Display Name<br>Employee Number<br>Employee Type<br>Enterprise Handle | Yes T                   |                      |

#### 6.5. Disable Security Database

Select Security  $\rightarrow$  Security Database  $\rightarrow$  Control from the left pane, to display the SDB Control for DMCC, TSAPI, JTAPI and Telephony Web Services screen in the right pane. Uncheck Enable SDB for TSAPI Service, JTAPI and Telephony Web Services as shown below.

In the event that the security database is used by the customer with parameter already enabled, then follow reference [2] to configure access privileges for the Engage user from **Section 6.4**.

| avaya                                         | Application Enablement Services<br>Management Console                    | Welcome: User<br>Last login: Tue Jan 19 09:23:33 2016 from 192.168.200.20<br>Number of prior failed login attempts: 0<br>HostName/IP: aes7/10.64.101.239<br>Server Offer Type: VIRTUAL_APPLIANCE_ON_VMWARE<br>SW Version: 7.0.0.0.1.13<br>Server Date and Time: Tue Jan 19 09:24:20 EST 2016<br>HA Status: Not Configured |  |  |
|-----------------------------------------------|--------------------------------------------------------------------------|----------------------------------------------------------------------------------------------------|--|--|
| Security   Security Databa                    | ase   Control                                                            | Home   Help   Logout                                                                                                    |  |  |
| AE Services                                   |                                                                          |                                                                                                    |  |  |
| Communication Man                             | ager SDB Control for DMCC, TSAPI, JTAPI and Te                           | lephony Web Services                                                                                                    |  |  |
| High Availability Enable SDB for DMCC Service |                                                                          |                                                                                                    |  |  |
| ▶ Licensing                                   | Licensing Enable SDB for TSAPI Service, JTAPI and Telephony Web Services |                                                                                                    |  |  |
| Maintenance                                   | Apply Changes                                                            |                                                                                                    |  |  |
| Networking                                    |                                                                          |                                                                                                    |  |  |
| ▼ Security                                    |                                                                          |                                                                                                    |  |  |
| Account Managemer                             | nt                                                                       |                                                                                                    |  |  |
| ) Audit                                       |                                                                          |                                                                                                    |  |  |
| Certificate Managem                           | ient                                                                     |                                                                                                    |  |  |
| Enterprise Directory                          |                                                                          |                                                                                                    |  |  |
| ⊩ Host AA                                     |                                                                          |                                                                                                    |  |  |
| » PAM                                         |                                                                          |                                                                                                    |  |  |
| * Security Database                           | 5                                                                        |                                                                                                    |  |  |
| Control                                       |                                                                          |                                                                                                    |  |  |

### 6.6. Restart TSAPI Service

Select Maintenance  $\rightarrow$  Service Controller from the left pane, to display the Service Controller screen in the right pane. Check TSAPI Service, and click Restart Service.

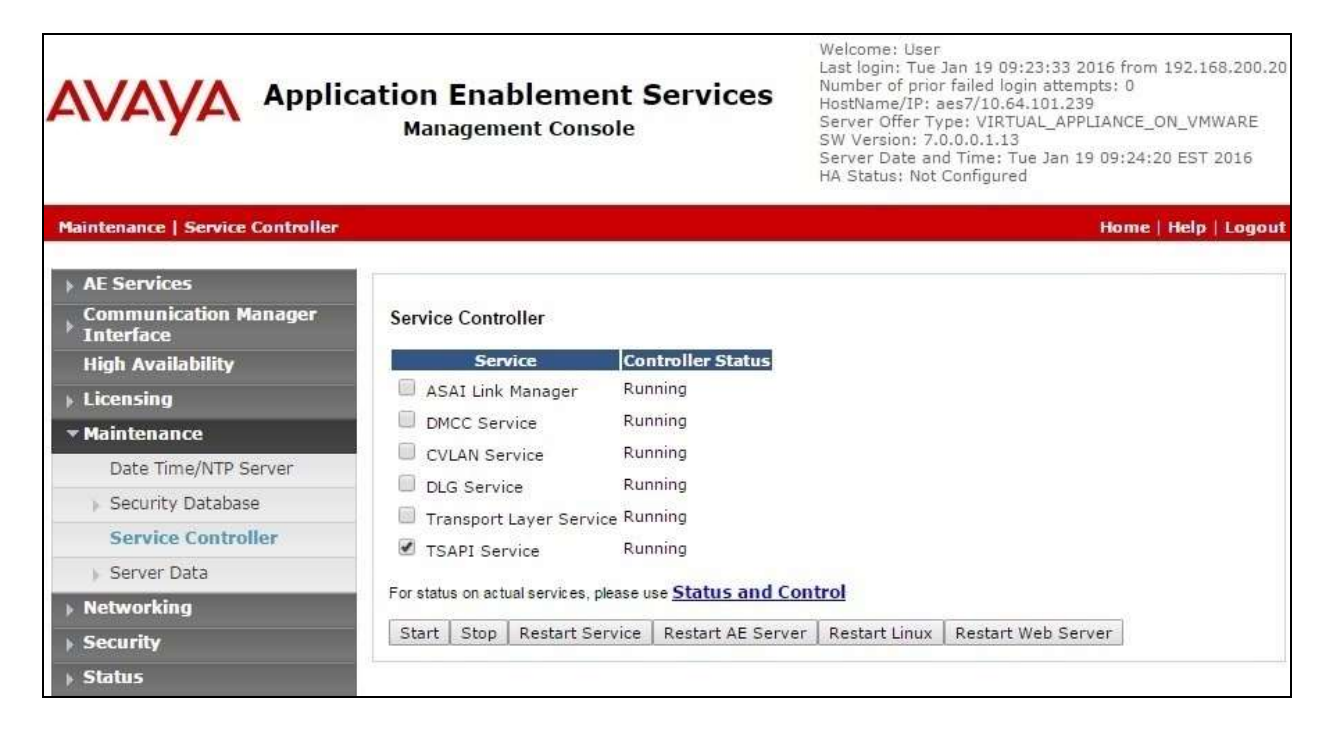

### 6.7. Obtain Tlink Name

Select Security  $\rightarrow$  Security Database  $\rightarrow$  Tlinks from the left pane. The Tlinks screen shows a listing of the Tlink names. A new Tlink name is automatically generated for the TSAPI service. Locate the Tlink name associated with the relevant switch connection, which would use the name of the switch connection as part of the Tlink name. Make a note of the associated Tlink name, to be used later for configuring Engage.

In this case, the associated Tlink name is "AVAYA#CM7#CSTA#AES7". Note the use of the switch connection "CM7" from Section 6.3 as part of the Tlink name.

| avaya                                                                                                    | Application Enablement Services<br>Management Console       | Welcome: User<br>Last login: Tue Jan 19 09:23:33 2016 from 192.168.200.20<br>Number of prior failed login attempts: 0<br>HostName/IP: aes7/10.64.101.239<br>Server Offer Type: VIRTUAL_APPLIANCE_ON_VMWARE<br>SW Version: 7.0.00.1.13<br>Server Date and Time: Tue Jan 19 09:24:20 EST 2016<br>HA Status: Not Configured |
|----------------------------------------------------------------------------------------------------|-------------------------------------------------------------|----------------------------------------------------------------------------------------------------|
| Security   Security Datab                                                                                                    | ase   Tlinks                                                | Home   Help   Logout                                                                                                    |
| <ul> <li>AE Services</li> <li>Communication Mar</li> <li>Interface</li> <li>High Availability</li> <li>Licensing</li> <li>Maintenance</li> </ul> | Tlinks<br>Tlink Name<br>AVAYA#CM7#CSTA#AES7<br>Delete Tlink |                                                                                                    |
| Networking                                                                                                    |                                                             |                                                                                                    |
| * Security                                                                                                    |                                                             |                                                                                                    |
| Account Manageme                                                                                                    | ent                                                         |                                                                                                    |
| )⊢ Audit                                                                                                    |                                                             |                                                                                                    |
| ) Certificate Manager                                                                                                    | nent                                                        |                                                                                                    |
| Enterprise Director                                                                                                    | /                                                           |                                                                                                    |
| ⊩ Host AA                                                                                                    |                                                             |                                                                                                    |
| » PAM                                                                                                    |                                                             |                                                                                                    |
| * Security Databas                                                                                                    | e                                                           |                                                                                                    |
| <ul> <li>Control</li> <li>CTI Users</li> <li>Devices</li> <li>Device Groups</li> <li>Tlinks</li> </ul>                                           |                                                             |                                                                                                    |

# 7. Configure Avaya Aura® Session Manager

This section provides the procedures for configuring Session Manager. The procedures include the following areas:

- Launch System Manager
- Administer users

#### 7.1. Launch System Manager

Access the System Manager web interface by using the URL "https://ip-address" in an Internet browser window, where "ip-address" is the IP address of System Manager. Log in using the appropriate credentials.

| <sup>9</sup> System Manager 7.0                                                                              |               |                   |
|----------------------------------------------------------------------------------------------------|---------------|-------------------|
|                                                                                                    |               |                   |
| Recommended access to System Manager is via<br>FQDN.<br>So to central login for Single Skin-On               | User ID:      |                   |
| If IP address access is your only option, then note<br>that authentication will fail in the following cases: | Password:     |                   |
| First time login with "admin" account     Expired/Reset passwords                                            | Log On Cancel |                   |
| Use the "Change Password" hyperlink on this page to<br>change the password manually, and then looin.         |               | Literon Parentero |

### 7.2. Administer Users

In the subsequent screen (not shown), select Users  $\rightarrow$  User Management. Select User Management  $\rightarrow$  Manage Users from the left pane to display the User Management screen below. Select the entry associated with the first SIP agent station from Section 3, in this case "66002", and click Edit.

| AVAVA<br>Aura System Manager 7.0                                       |                                                                                             |                                    |                | Last Logged on at January 19, 20     |
|------------------------------------------------------------------------|---------------------------------------------------------------------------------------------|------------------------------------|----------------|--------------------------------------|
| Home User Management                                                   | ×<br>• Home / Users / User Management / Manage Us                                           | ers                                |                |                                      |
| Manage Users<br>Public Contacts<br>Shared Addresses<br>System Presence | User Management                                                                             | ୍                                  |                | Help ?                               |
| Communication<br>Profile Password<br>Policy                            | Users                                                                                       | Delete More Ac                     | tions •        | Advanced Search (*<br>Filtert Enable |
|                                                                        | Last Name First Name Display Name                                                           | Login Name                         | SIP<br>Handle  | Last Login                           |
|                                                                        | Avaya         SIP 2         Avaya, SIP 2           Avaya         SIP 4         Avaya, SIP 4 | 66002@dr220.com<br>66004@dr220.com | 66002<br>66004 |                                      |

TLT; Reviewed: SPOC 5/9/2016

Solution & Interoperability Test Lab Application Notes ©2016 Avaya Inc. All Rights Reserved. 15 of 31 Engage-Demand7 The User Profile Edit screen is displayed. Select the Communication Profile tab to display the screen below.

| AVAVA                                           |                                  |               | Last Logged on at January 19, 2015 9-32 AM |
|-------------------------------------------------|----------------------------------|---------------|--------------------------------------------|
| Aura <sup>®</sup> System Manager 7.0            |                                  |               | Logoff                                     |
| Home User Management R                          |                                  |               |                                            |
| * User Management   Home / Users / User Managem | ent / Manage Users               |               | 0                                          |
| Manage Users                                    | 66002@dr220.co                   | ~             | Commit & Continue) Commit Conseil          |
| Shared Addresses                                | 00002@01220.00                   | 21            | Contraction of Contractions                |
| System Presence Identity * Communic             | ation Profile Membersh           | ip Contacts   |                                            |
| Communication Pr                                | ofile #                          |               | 1                                          |
| Profile Password Communication                  | Profile Password: *******        | Edit          |                                            |
| Policy ONew Hockits                             | Done Cancel                      |               |                                            |
| Name                                            |                                  |               |                                            |
| Primary                                         |                                  |               |                                            |
| Select : None                                   |                                  |               |                                            |
|                                                 | * Name: Primary                  |               |                                            |
|                                                 | Default : 🗹                      |               |                                            |
| Comm                                            | unication Address *              |               | 1                                          |
| ONex                                            | 2-1 0                            |               |                                            |
| Ty                                              | pe                               | Handle        | Domain                                     |
|                                                 | veya SIP                         | 66002         | dr220.com                                  |
| Select 2/                                       | NI, None                         |               |                                            |
|                                                 |                                  |               |                                            |
| ত্র হল                                          | sion Manager Profile             | 8             |                                            |
| I ⊂M                                            | Endpoint Profile 💌               |               |                                            |
|                                                 | * System                         | DR210-CH7-E5  | ×                                          |
|                                                 | <ul> <li>Profile Type</li> </ul> | Endpoint      |                                            |
|                                                 | Use Existing Endpoints           |               |                                            |
|                                                 | Extension                        | Q.66002 Endpo | int Editor                                 |
|                                                 | Template                         | Select/Reset  | <b>&gt;</b>                                |
|                                                 | Set Type                         | 1962151PCC    |                                            |

Navigate to the CM Endpoint Profile sub-section, and click Endpoint Editor.

The **Edit Endpoint** screen is displayed next. For **Type of 3PCC Enabled**, select "Avaya" from the drop-down list as shown below. Retain the default values in the remaining fields.

| The rest of the rest of the re |                                                                                                    |                         |                                                                                                    |                                                                                                    |
|----------------------------------------------------------------------------------------------------|----------------------------------------------------------------------------------------------------|-------------------------|----------------------------------------------------------------------------------------------------|----------------------------------------------------------------------------------------------------|
| * User Management                                                                                                    | Home / Users / User Managemen                                                                                                    | t / Manage Deers        |                                                                                                    | Haln 7                                                                                                    |
| Manage Users                                                                                                    | Edit Endpoint                                                                                                    |                         |                                                                                                    | 100 1                                                                                                    |
| Public Contacts                                                                                                    |                                                                                                    |                         |                                                                                                    | Done Cancel                                                                                                    |
| Shared Addresses                                                                                                    |                                                                                                    |                         |                                                                                                    | 54 45935 43                                                                                                    |
| ACLs                                                                                                    |                                                                                                    |                         |                                                                                                    | [Save As Template]                                                                                              |
| Communication                                                                                                    |                                                                                                    |                         |                                                                                                    |                                                                                                    |
| Protec Password<br>Policy                                                                                                    | System                                                                                                    | DR220-CM7-65            | Extension                                                                                                    | 16002                                                                                                    |
| Fours                                                                                                    | Template                                                                                                    | Select                  | Set Type                                                                                                    | 9621SIPCC                                                                                                    |
|                                                                                                    | Port                                                                                                    | 500004                  | Security Code                                                                                                    |                                                                                                    |
|                                                                                                    | General Options (G) *                                                                                                    | eature Options (F) Site | Data (5) Abbenulatod (                                                                                                    | and the state of the state of the state of the state of the state of the state of the state of the state of the |
|                                                                                                    | Enhanced Call East (12)                                                                                                    | Button Assignment (B)   | Brofile Settinos (5) Cro                                                                                                    | call Dialing (A)                                                                                                |
|                                                                                                    | Enhanced Call Fwd (E)                                                                                                    | Button Assignment (B)   | Profile Settings (P) Gro                                                                                                    | all Dialing (A)                                                                                                 |
|                                                                                                    | Enhanced Call Fwd (E) 1<br>Class of Restriction<br>(COR)                                                                                          | Button Assignment (B)   | Profile Settings (P) Gro                                                                                                    | all Dialing (A)<br>up Membership (M)<br>(COS) 1                                                                 |
|                                                                                                    | Enhanced Call Fwd (E) Class of Restriction (COR) Emergency Location Es Tonant Number                                                              | lutton Assignment (B)   | Profile Settings (P) Gro<br>Class Of Service ( Message Lamp E)                                                                                                    | all Dialing (A)<br>up Membership (M)<br>(COS) 1<br>xt. 66002                                                    |
|                                                                                                    | Enhanced Call Fwd (E) Class of Restriction (COR) Emergency Location Ex Tenant Number SIP Trunk                                                    | Button Assignment (B)   | Profile Settings (P) Gro<br>Class Of Service (<br>Message Lamp E)<br>Type of 3PCC Ene                                                                                   | all Dialing (A)<br>up Membership (M)<br>(COS) 1<br>stt. 66602<br>abled                                          |
|                                                                                                    | Enhanced Call Fwd (E)<br>Class of Restriction<br>(COR)<br>Emergency Location Ex<br>Tenant Number<br>SIP Trunk<br>Coverage Path 1                  | Button Assignment (B)   | Profile Settings (P) Gro<br>Class Of Service (<br>Message Lamp E)<br>Type of 3PCC Ena<br>Coverage Path 2                                                                | all Dialing (A)<br>up Membership (M)<br>(COS) 1<br>st. 666002<br>sbled                                          |
|                                                                                                    | Enhanced Call Fwd (E) Class of Restriction (COR) Emergency Location Ex Tenant Number SIP Trunk Coverage Path 1 Lock Message                       | Button Assignment (B)   | Profile Settings (P) Gro<br>Class Of Service (<br>Message Lamp E)<br>Type of 3PCC Ene<br>Coverage Path 2<br>Localized Display                                           | all Dialing (A)<br>up Membership (M)<br>(COS) 1<br>att. 666002<br>abled Avaya, SIP 2                            |
|                                                                                                    | Enhanced Call Fwd (E)  Class of Restriction (COR)  Emergency Location Ex Tenant Number  SIP Trunk Coverage Path 1 Lock Message Multibyte Language | Button Assignment (B)   | Profile Settings (P) Gro<br>Class Of Service (<br>Message Lamp E)<br>Type of 3PCC Ene<br>Coverage Path 2<br>Localized Display<br>Enable Reachabilit<br>Station Domain C | all Dialing (A)<br>up Membership (M)<br>(COS) 1<br>skt. 66602<br>shied Avaya, SIP 2<br>ty for system ¥          |

Repeat this section for all SIP agent users.

# 8. Configure Avaya 9600 Series IP Deskphones

This section provides the procedures for configuring 9600 Series IP Deskphones. The procedures include the following areas:

- Administer phone parameters
- Obtain MAC addresses
- Reboot telephones

#### 8.1. Administer Phone Parameters

From the file server serving the 9600 Series IP Deskphones, locate the **46xxsettings.txt** file and open with the desired application such as WordPad. Navigate to the relevant phone parameters sub-section, in this case **SETTINGS9620**.

Under the **WMLIDLEURI** sub-section, set **PUSHCAP**, **TPSLIST**, **SUBSCRIBELIST**, and **WMLHOME** parameters as shown below, where "192.168.200.150" is the IP address of the Engage server running the Web Server component.

Repeat this section for all relevant 9600 Series IP Deskphone types. In the compliance testing, the **SETTINGS9620** and **SETTINGS9611** sub-sections were configured, to correspond to the 9620C and 9611G IP Deskphones used for activation/deactivation of on-demand call recording.

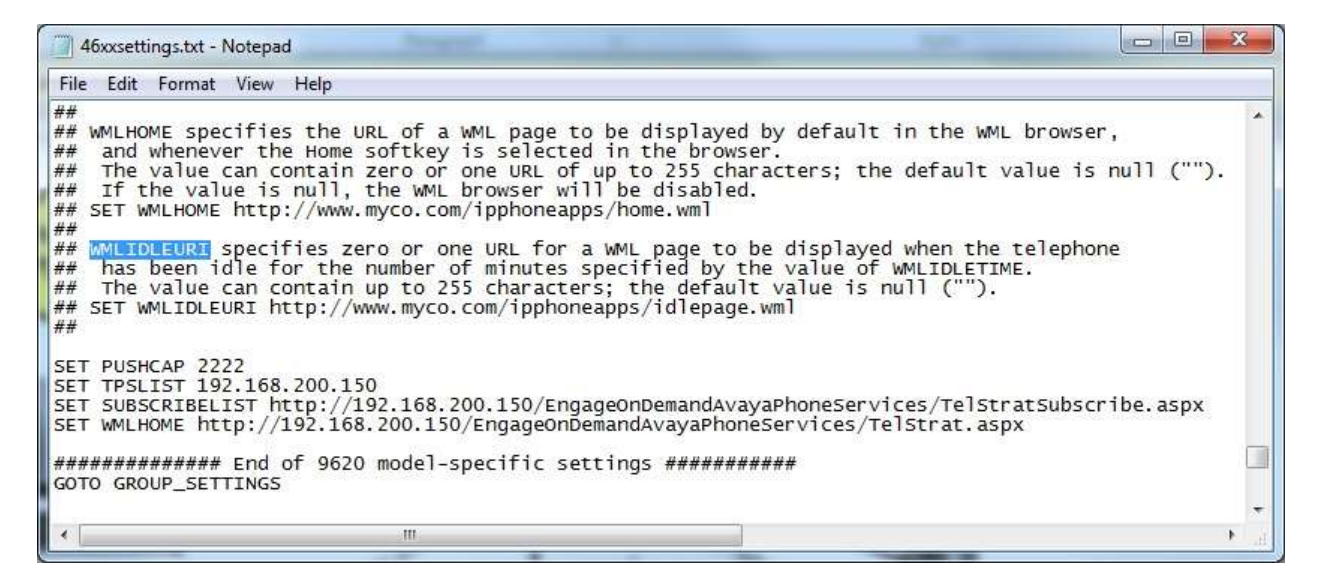

### 8.2. Obtain MAC Addresses

From the 9600 Series IP Deskphone, press the **MENU** or **HOME**  $\rightarrow$  **Settings** buttons to display the **Main Menu** screen (not shown).

From the Main Menu screen, navigate to Network Information  $\rightarrow$  Miscellaneous to display the Miscellaneous screen (not shown).

From the **Miscellaneous** screen, page down as necessary to display the **MAC** parameter (not shown). Make a note of the **MAC** address, which will be used later to configure Engage.

Repeat this section for all 9600 Series IP Deskphones used by the agents in **Section 3**. In the compliance testing, the MAC addresses associated with the two agent telephones were "001B4F557C69" and "7038EEC9D518".

### 8.3. Reboot Telephones

After the Engage server has been configured in **Section 9**, manually reboot the 9600 Series IP Deskphones to pick up the new phone settings.

# 9. Configure TelStrat Engage

This section provides the procedures for configuring Engage. The procedures include the following areas:

- Administer Web.config
- Launch VoIP engine
- Administer CTI
- Administer OnDemand
- Administer ACD groups
- Administer device port mappings

This section assumes the TSAPI client is already installed on the Engage server, along with the IP address of the Application Enablement Services server configured as part of the TSAPI client installation.

### 9.1. Administer Web.config

From the Engage server, navigate to the C:\Program Files (x86)\TelStrat\Engage\ OnDemandAvayaPhoneServices directory to locate the Web.config file shown below.

| nize 🔻 🔝 Open 👻    | Share with 🔻 New folder              |                    |                     | 188 🕶 🗖 | 1 |
|--------------------|--------------------------------------|--------------------|---------------------|---------|---|
| Favorites          | Name ~                               | Date modified      | Туре                | Size    |   |
| 📕 Desktop          | App_Data                             | 1/22/2016 10:03 AM | File folder         |         |   |
| 👃 Downloads        | 📕 🧾 bin                              | 1/13/2016 8:50 AM  | File folder         |         |   |
| 🕹 Recent Places    | I TraceLogs                          | 6/16/2014 8:26 AM  | File folder         |         |   |
| Liberarian         | EngageAvayaCallEventPush.aspx        | 9/24/2015 1:03 PM  | ASP.NET Server Page | 1 KB    |   |
| Documents          | 🛅 EngageAvayaCallEventPushTest.aspx  | 9/24/2015 1:03 PM  | ASP.NET Server Page | 5 KB    |   |
| Music              | Global.asax                          | 9/24/2015 1:03 PM  | ASP.NET Server Ap   | 1 KB    |   |
| Pictures           | PhoneMappings.aspx                   | 9/24/2015 1:03 PM  | ASP.NET Server Page | 6 KB    |   |
| Videos             | 🛅 TelStrat.aspx                      | 9/24/2015 1:03 PM  | ASP.NET Server Page | 1 KB    |   |
|                    | TelStratInitiateSubscribe.aspx       | 9/24/2015 1:03 PM  | ASP.NET Server Page | 3 KB    |   |
| Computer           | 📴 TelStratSubscribe.aspx             | 9/24/2015 1:03 PM  | ASP.NET Server Page | 1 KB    |   |
| a cache (D:)       | 📃 TelStratSubscribePushResponse.aspx | 9/24/2015 1:03 PM  | ASP.NET Server Page | 1 KB    |   |
| A on TLT-PC20-DESK | Web.config                           | 1/13/2016 12:36 PM | CONFIG File         | 9 KB    |   |

Open the **Web.config** file with the desired application. Scroll down to the **applicationSettings** sub-section. For **PhoneTimer**, enter the desired value. In the compliance testing, the default **30** was changed to **40**, for better interoperability with the 9611G IP Deskphone.

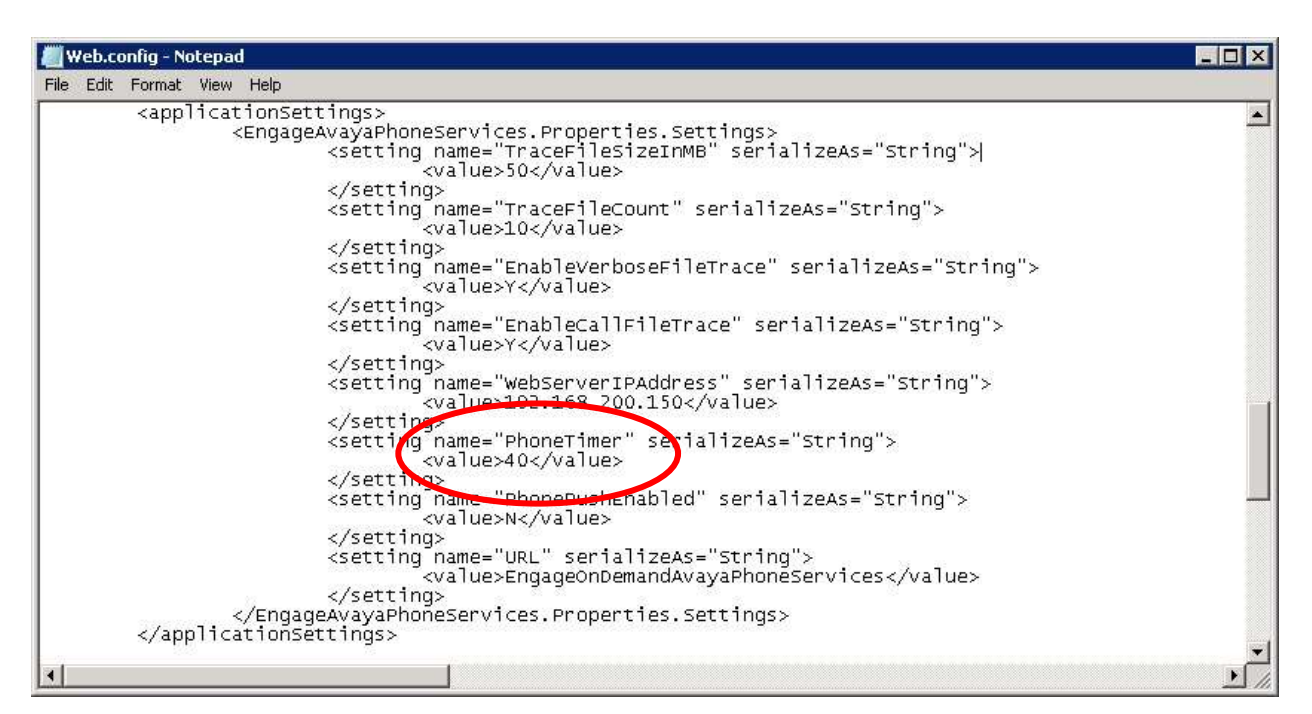

#### 9.2. Launch VoIP Engine

From the Engage server, select Start  $\rightarrow$  All Programs  $\rightarrow$  TelStrat Engage  $\rightarrow$  VOIP Engine Configuration, to display the Engage VoIPEngine Config Console screen below. Select Config.

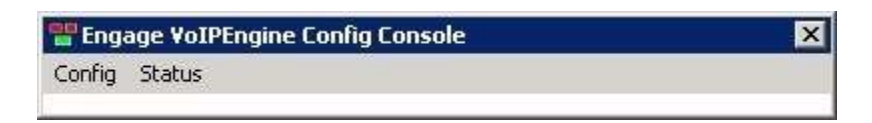

### 9.3. Administer CTI

The **VoIP Configuration** screen is displayed, along with the **Avaya ACM** tab, as shown below. Enter the following values for the specified fields, and retain the default values for the remaining fields.

- **CTI Option:** "Avaya ACM"
- **AES Server:** The IP address of the Application Enablement Services server.
- **TSAPI APP ID:** The Tlink name from **Section 6.7**.
- User ID: The Engage user credentials from Section 6.4.
- **Password:** The Engage user credentials from **Section 6.4**.

|         | Avaya ACM            |            | TSAF          |                  | AYA#CM7#C | ST        |                  |
|---------|----------------------|------------|---------------|------------------|-----------|-----------|------------------|
|         | Recording Board ID   | 2300       | _             | User ID eng      | jage      | Password  | ******           |
| alls To | Record               | L          |               | 55.575 Stores    | Sc        | oftPhone  | OnDemand         |
| • Al    | Trunk/Internal Calls | C All Trun | k Calls 🔘 Cal | ls Selected By [ |           | More      | ACD Groups       |
| ort Map | ping                 |            |               | 10-000           |           |           |                  |
|         | Recording Channel    | Device     | Mac Address   | DN               | Record    | Vith Trun | k/Internal Calls |

#### 9.4. Administer OnDemand

From the **VoIP Configuration** screen shown in **Section 9.3**, click on **OnDemand** to display the **OnDemand Configuration** screen below.

Check **OnDemand Feature**. For **PUSH Server Name**, enter the IP address of the Engage server, as shown below.

| OnDemand Feature   |            |
|--------------------|------------|
| Post Account       |            |
| User ID            |            |
| User Password      |            |
| 1                  | J,         |
| DI ISH Server Name |            |
|                    | 68.200.150 |
|                    |            |
|                    |            |

#### 9.5. Administer ACD Groups

From the **VoIP Configuration** screen shown in **Section 9.3**, click on **ACD Groups** to display the **ACD Group Numbers** screen (not shown). Right click in the empty pane and select **Add**.

The **ACD** Group Number Configuration screen is displayed next. Enter the first skill group extension from Section 3.

| -1 |
|----|
|    |

Repeat this section to add all remaining skill groups. In the compliance testing, two skill groups were configured as shown below.

| ACD Group Number |  |  |
|------------------|--|--|
| 61001<br>61002   |  |  |
|                  |  |  |
|                  |  |  |
|                  |  |  |
|                  |  |  |
|                  |  |  |

Solution & Interoperability Test Lab Application Notes ©2016 Avaya Inc. All Rights Reserved.

#### 9.6. Administer Device Port Mappings

From the **VoIP Configuration** screen shown in **Section 9.3**, right-click in the empty bottom pane and select **ADD**. The **Device And CommSrv Port Mapping** screen is displayed.

For **Device ID**, enter the first agent station extension from **Section 3**. Select the **Mirroring** radio button to enable the **MAC** field. For **MAC**, enter the MAC address of the first agent telephone from **Section 8.2**.

For **DN**, enter the dialed number to reach the agent directly for personal calls (non-ACD). For calls originated within Communication Manager, this is usually the agent station extension, depending on the switch configuration. For calls originated outside of Communication Manager, the dialed number usually contains the dial plan prefix. Note that a device port mapping needs to be created for every possible number that can be dialed to reach the agent directly.

For **Recording Channel**, enter an available port, which begins with "0". Retain the default values in the remaining fields.

| Device ID 65001<br>MAC 001B4F557C69<br>DN 65001                                       | 2 |
|---------------------------------------------------------------------------------------|---|
| Device ID         65001           MAC         001B4F557C69           DN         65001 |   |
| MAC 001B4F557C69                                                                      |   |
| DN 65001                                                                              |   |
|                                                                                       |   |
| Calls To Record                                                                       |   |
| Recording Stream                                                                      |   |
| C STC Stream                                                                          |   |
| F HotDesk.DN                                                                          |   |
| Add Cancel                                                                            |   |

Solution & Interoperability Test Lab Application Notes ©2016 Avaya Inc. All Rights Reserved. Repeat this section to create device port mappings for all agents in Section 3.

In the compliance testing, two entries were created for each agent. The incoming non-ACD trunk calls to reach the agent directly will have a prefix of "30353", as shown below.

| CTI Optio                        | n                            | 4                            | AES Server 10.64.          | 101.239 DN               | ICC Port 0           |
|----------------------------------|------------------------------|------------------------------|----------------------------|--------------------------|----------------------|
| Avaya Al                         | СМ                           | TS/                          | API APP ID AVAYA           | A#CM7#CST                |                      |
| Recordin                         | g Board ID                   | 2300                         | User ID engag              | e Pass                   | word                 |
| alls To Record-                  |                              | ·                            |                            | SoftPhone                | OnDemand             |
| <ul> <li>All Trunk/In</li> </ul> | ternal Calls C               | All Trunk Calls 🔿 C          | alls Selected By DN        | More                     | ACD Groups           |
| irt Mapping                      |                              |                              |                            | -                        |                      |
| A Recordin                       | ng Channel   De <sup>r</sup> | vice ID   Mac Addres         | s DN                       | Record With              | Trunk/Internal Calls |
| 000                              | 650                          | 001 001B4F5570<br>001B4F5570 | C69 65001<br>C69 303536500 | Mirroring<br>1 Mirroring | Trunk/Internal       |
| 001                              | 660                          | 02 7038EEC9D                 | 518 66002                  | Mirroring                | Trunk/Internal       |
| 001                              | 660                          | 102 7038EEC9D                | 518 303536600              | 2 Mirroring              | Trunk/Internal       |
|                                  |                              |                              |                            |                          |                      |
| •                                |                              |                              |                            |                          | Ľ                    |
|                                  |                              |                              |                            |                          |                      |
|                                  |                              |                              |                            |                          |                      |

## 10. Verification Steps

This section provides the tests that can be performed to verify proper configuration of Communication Manager, Application Enablement Services, 9600 Series IP Deskphones, and Engage.

### 10.1. Verify Avaya Aura® Communication Manager

On Communication Manager, verify the status of the administered CTI link by using the "status aesvcs cti-link" command. Verify that the **Service State** is "established" for the CTI link number administered in **Section 5.2**, as shown below.

| statu       | s aesvcs | cti-li      | nk                    |                  |              |              |
|-------------|----------|-------------|-----------------------|------------------|--------------|--------------|
|             |          |             | AE SERVICES           | CTI LINK STAT    | US           |              |
| CTI<br>Link | Version  | Mnt<br>Busy | AE Services<br>Server | Service<br>State | Msgs<br>Sent | Msgs<br>Rcvd |
| 1           | 7        | no          | aes7                  | established      | 43           | 20           |

### 10.2. Verify Avaya Aura® Application Enablement Services

On Application Enablement Services, verify the status of the TSAPI link by selecting Status  $\rightarrow$  Status and Control  $\rightarrow$  TSAPI Service Summary from the left pane (not shown). The TSAPI Link Details screen is displayed.

Verify the **Status** is "Talking" for the TSAPI link administered in **Section 6.3**, and that the **Associations** column reflects the total number of monitored skill groups and agent stations from **Section 3**.

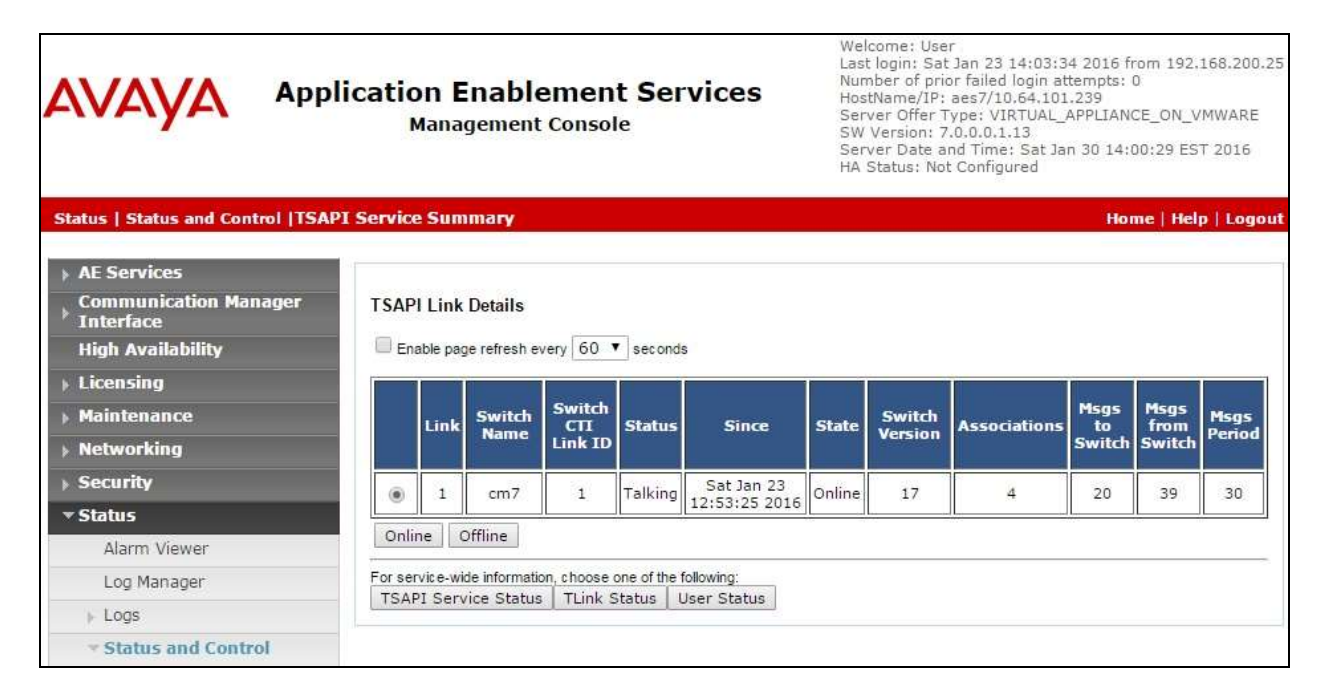

TLT; Reviewed: SPOC 5/9/2016

Solution & Interoperability Test Lab Application Notes ©2016 Avaya Inc. All Rights Reserved. 27 of 31 Engage-Demand7

### 10.3. Verify Avaya 9600 Series IP Deskphones

Log an agent into the skill group to answer an ACD call. From the agent's 9600 Series IP Deskphone, press the **MENU** or **HOME** button to display the **MENU** or **HOME** screen (not shown). Verify that the **Browser** option is included in the listing.

Select the **Browser** option, and verify that a list of recording options is displayed (not shown). Press the **Conversation Save Off** option, and verify that the display is updated to show **Conversation Save On** (not shown), which indicates the current conversation will be saved.

Complete the ACD call.

### 10.4. Verify TelStrat Engage

Log an agent into the skill group to handle and complete an ACD call. Access the Engage webbased interface by using the URL "http://ip-address/engage" in an Internet browser window, where "ip-address" is the IP address of the Engage server.

| The Logon Dialo | <b>g</b> screen below is | s displayed. | Log in using | the appropriate | credentials. |
|-----------------|--------------------------|--------------|--------------|-----------------|--------------|
| 0               | 0                        | 1 2          | 0 0          | 11 1            |              |

|              | User ID  |                          | Forgot Password |
|--------------|----------|--------------------------|-----------------|
| Logon Dialog | Password | Windows Integrated Logon |                 |
|              |          |                          |                 |
|              |          | Languag                  | e English -     |

The screen is updated with a list of call recordings. Verify that there is an entry reflecting the last call, with proper values in the relevant fields.

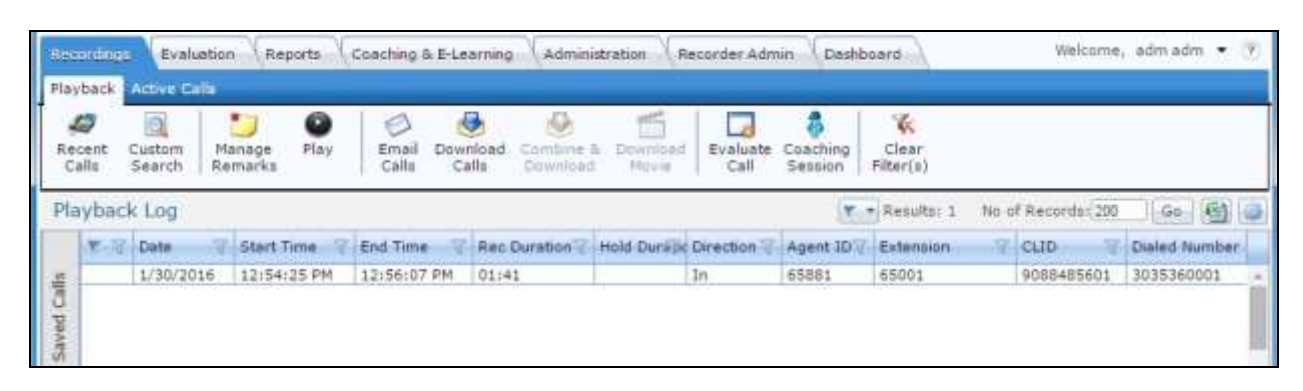

Double click on the entry and verify that the call recording can be played back.

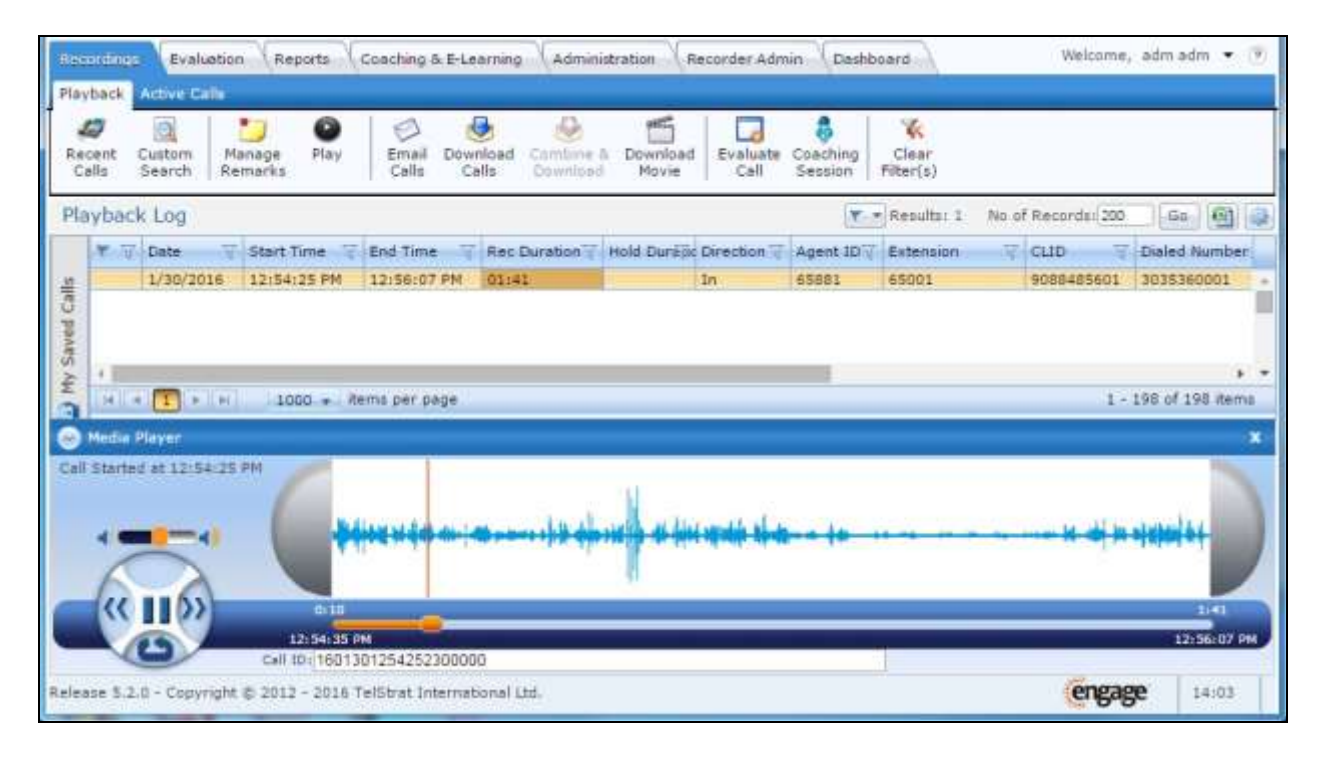

# 11. Conclusion

These Application Notes describe the configuration steps required for TelStrat Engage 5.2 to successfully interoperate with Avaya Aura® Communication Manager 7.0, Avaya Aura® Application Enablement Services 7.0, and Avaya 9600 Series IP Deskphones for on-demand recording. All feature and serviceability test cases were completed with an observation noted in **Section 2.2**.

## 12. Additional References

This section references the product documentation relevant to these Application Notes.

- **1.** *Administering Avaya Aura*® *Communication Manager*, Release 7.0, Issue 1, August 2015, available at <u>http://support.avaya.com</u>.
- **2.** Administering and Maintaining Aura® Application Enablement Services, Release 7.0, Issue 1, August 2015, available at <a href="http://support.avaya.com">http://support.avaya.com</a>.
- **3.** Administering Avaya Aura® Session Manager, Release 7.0, Issue 1, August 2015, available at <a href="http://support.avaya.com">http://support.avaya.com</a>.
- **4.** *Install Setup Engage Server*, Release 5.2, Issue 1.0, January 2016, available at <u>http://esupport.telstrat.com</u>.
- **5.** *Config Guide Avaya CM*, Release 5.2, Issue 1.0, January 2016, available at <u>http://esupport.telstrat.com</u>.
- **6.** *Recorder Administration Guide*, Release 5.2, Issue 1.0, January 2016, available at <u>http://esupport.telstrat.com</u>.

#### ©2016 Avaya Inc. All Rights Reserved.

Avaya and the Avaya Logo are trademarks of Avaya Inc. All trademarks identified by  $\mathbb{R}$  and  $^{TM}$  are registered trademarks or trademarks, respectively, of Avaya Inc. All other trademarks are the property of their respective owners. The information provided in these Application Notes is subject to change without notice. The configurations, technical data, and recommendations provided in these Application Notes are believed to be accurate and dependable, but are presented without express or implied warranty. Users are responsible for their application of any products specified in these Application Notes.

Please e-mail any questions or comments pertaining to these Application Notes along with the full title name and filename, located in the lower right corner, directly to the Avaya DevConnect Program at <u>devconnect@avaya.com</u>.